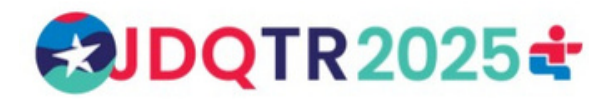

# Procédure de la vérification des antécédents judiciaires avec BackCheck

Les membres et bénévoles de l'équipe de la 59e Finale des Jeux du Québec à Trois-Rivières travailleront en étroite collaboration sur les différents sites de l'événement pendant plusieurs jours et ce, avec des athlètes mineurs.

Afin d'assurer un environnement sécuritaire pour tous les participants et de préserver une image positive de la Finale, le Comité organisateur met en place un processus rigoureux de recrutement et de sélection du personnel et des bénévoles. Dans cette optique, une vérification des antécédents judiciaires est requise pour chaque candidat.

Le lien pour accéder à la vérification des antécédents judiciaires de Backcheck se trouvent à la toute fin de l'inscription ainsi que dans le courriel de confirmation de l'inscription.

En cas de besoin d'aide supplémentaire, nous vous invitons à venir nous voir au Centre des bénévoles, situé à l'Université du Québec à Trois-Rivières.

## ÉTAPE 1 - CRÉATION DU COMPTE

Sélectionnez Vérification accrue des renseignements de la police locale, puis appuyez sur

#### Start My Check!

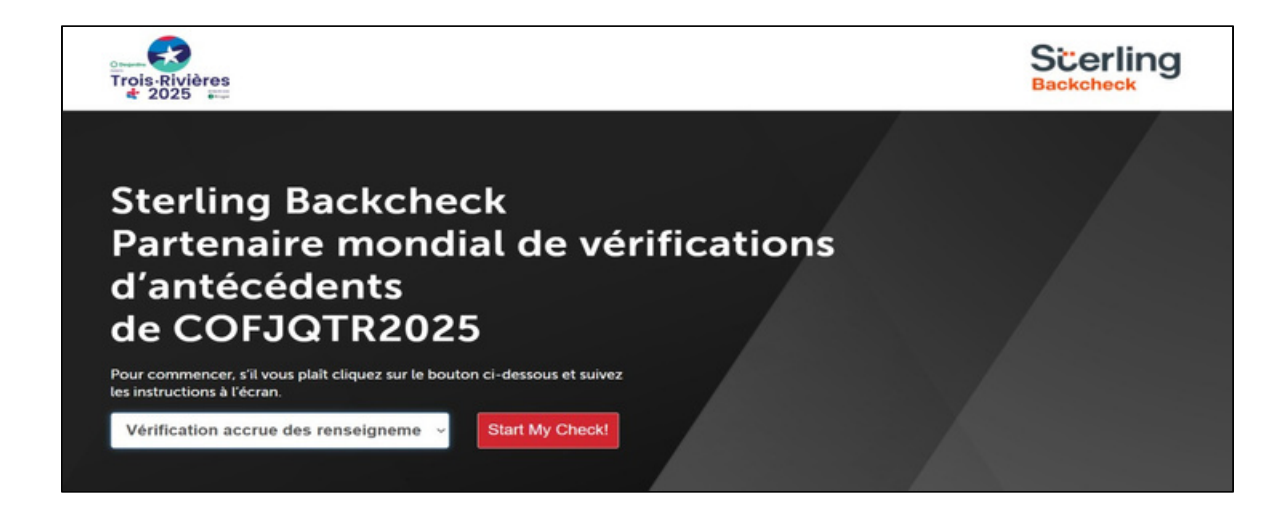

Créez un compte Backcheck en appuyant Inscrivez-vous ici.

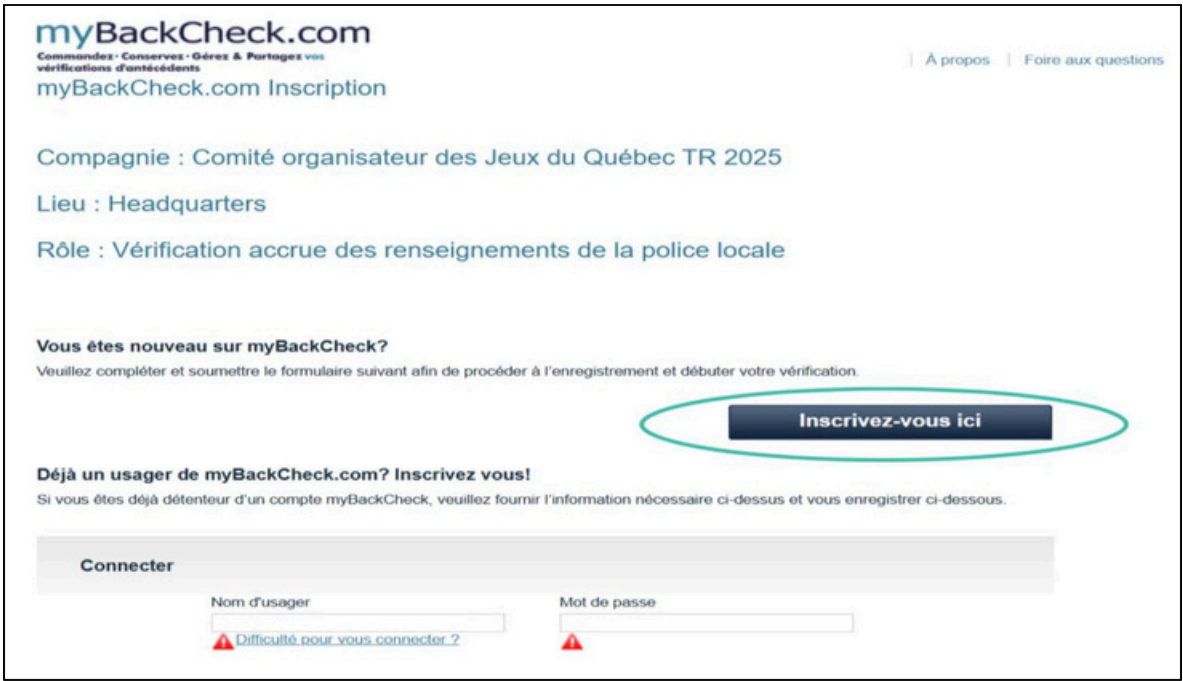

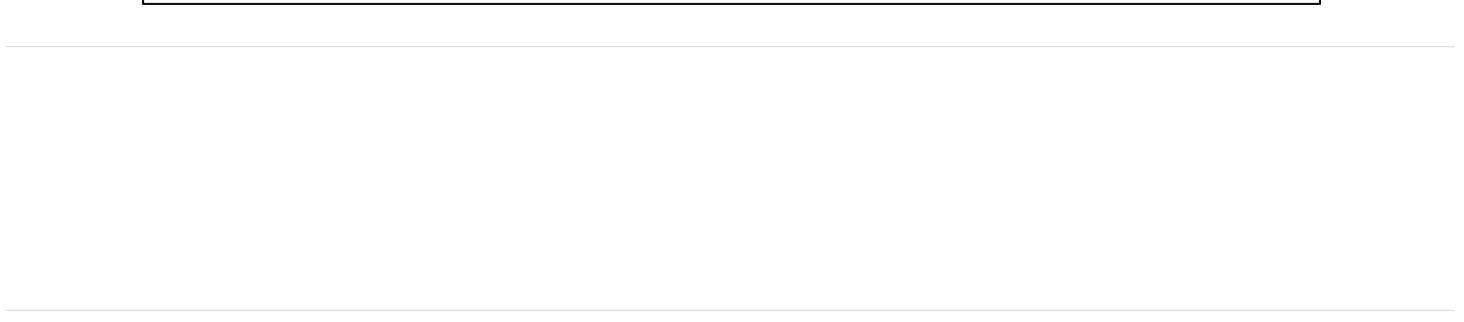

Remplir les champs pour la création de votre compte, puis appuyez sur <u>Enregistrement</u>. IMPORTANT! Il est FORTEMENT conseillé d'inscrire votre nom d'utilisateur, votre mot de passe ainsi que les réponses aux questions de sécurité dans un endroit sûr.

|           | Langue                                  |                                  |
|-----------|-----------------------------------------|----------------------------------|
|           | Anglais                                 |                                  |
|           |                                         |                                  |
| Coordonné | es                                      |                                  |
|           | Prénom *                                | Nom de famille *                 |
|           |                                         |                                  |
|           |                                         |                                  |
|           | Province *                              | Date de naissance (AAAA/MM/JJ) * |
|           | [Choisir] V                             |                                  |
|           | Adresse courriel * 😨                    | Vérifier l'adresse courriel *    |
|           |                                         |                                  |
|           | Téléphone (avec l'indicatif régional) * | Numéro de poste de jour          |
|           |                                         |                                  |
|           | Choisir un nom d'utilisateur 🗱 👔        |                                  |

|         | 1 caractère spécial, et n'utilisez p | pas le même caractère deux fois de suite.     |   |  |  |
|---------|--------------------------------------|-----------------------------------------------|---|--|--|
|         | Mot de passe \star                   | Confirmer le mot de passe *                   |   |  |  |
| Questio | ns de sécurité 😨                     |                                               |   |  |  |
|         | Qui était votre héro de jeune        | esse ?                                        | ~ |  |  |
|         | Quel était le nom de votre éc        | Quel était le nom de votre école secondaire ? |   |  |  |
|         | Quelle est votre chanson pré         | śférée ?                                      | ~ |  |  |
|         | Quel est votre sport préféré         | ?                                             | ~ |  |  |
|         | Quel est le nom de jeune fille       | e de votre mère ?                             | ~ |  |  |
|         |                                      |                                               |   |  |  |

Une fois l'inscription terminée, vous recevrez un courriel de Backcheck pour confirmer la

création du compte.

| Commander: Conservez - Gérez & Partagez vos<br>vértifications d'antécédents                                                                                                    | À propos   Foire aux questions   Contactez-nous |
|----------------------------------------------------------------------------------------------------|-------------------------------------------------|
| Page d'accueil                                                                                                    |                                                 |
| Enregistrement réussi! La prochaine étape est d'activer votre compte.                                                                                                    |                                                 |
| Veuillez vérifier votre boite courriel pour valider votre adresse courriel et activer votre compte<br>Note : Vous <u>n'avez pas encore soumis</u> votre demande de vérification. |                                                 |
| Optimisé par BackCheck Chef de file en matière de vérification d'antécédents au Canada                                                                                           | Politique de confidentialité                    |

Cliquez sur le lien dans le courriel pour confirmer le compte.

#### ÉTAPE 2 - CONNEXION

Connectez-vous avec votre nom d'utilisateur et votre mot de passe.

| Déjà membre? Enregistre | ez-vous ici. Difficulté pour vous co | nnecter ?   |
|-------------------------|--------------------------------------|-------------|
| Nom d'utilisateur 🔺     | Mot de passe 🔺                       |             |
|                         |                                      | Enregistrer |

Une fois connecté, cliquez sur la <u>Boîte de réception</u>], puis cliquez sur <u>Comité organisateur</u> <u>des Jeux du Québec TR 2025</u>.

| myBackCheck.com<br>commandez · Conservez · Gérez & Partagez vos<br>vértifications d'antécédents | Bienvenue Déconnexion                               | À propos           | Foire aux questi | ons Contactez-nous            |
|-------------------------------------------------------------------------------------------------|-----------------------------------------------------|--------------------|------------------|-------------------------------|
| monCompte Boîte de réception                                                                    |                                                     |                    |                  |                               |
| Invitations                                                                                     |                                                     | Résultats consulté | és présentement  | Tout (1)   <u>Nouveau (1)</u> |
| Cliquez sur le nom de l'organisation ci-dessous pour voir les déta                              | ils de votre invitation.                            |                    |                  |                               |
| DE 🗸                                                                                            | SUJET                                               |                    | STATUT           | DATE 🔺                        |
| Comité organisateur des Jeux du Québec TR 2025                                                  | Vérification accrue des renseignements de la police | locale             | Nouveau          | 2025-03-19                    |
| Optimisé par BackCheck <sup>*</sup> Chef de file en matière de vérification d'ant               | écédents au Canada                                  |                    | (                | Politique de confidentialité  |

Cliquez sur <u>Accepter & continuer</u>, puis cliquez sur <u>monCompte</u> par la suite.

| Commande<br>vérification            | BackCheck.com<br>a · Conservet · Gérez & Partagez vos<br>a d'antécédents                                                      | Bienvenue: Déconnexion                                                                                          | À propos                                       | Foire aux question      | s Contactez-nous           |
|-------------------------------------|----------------------------------------------------------------------------------------------------|----------------------------------------------------------------------------------------------------|------------------------------------------------|-------------------------|----------------------------|
| mon                                 | Compte Boîte de réception                                                                                                    |                                                                                                    |                                                |                         |                            |
| Invitat                             | ions                                                                                                    |                                                                                                    | Résultats consul                               | ltés présentement:      | Tout (1)   Nouveau (1)     |
| Cliquez s                           | sur le nom de l'organisation ci-dessous pour voir les dét                                                                     | tails de votre invitation.                                                                                      |                                                |                         |                            |
| DE                                  |                                                                                                    | SUJET                                                                                                    |                                                | STATUT                  | DATE 🔺                     |
| Com                                 | ité organisateur des Jeux du Québec TR 2025                                                                                   | Vérification accrue des renseignements de la                                                                    | a police locale                                | Nouveau                 | 2025-03-19                 |
| Comité o<br>Vérificati<br>Vérificat | rganisateur des Jeux du Québec TR 2025, Headquarte<br>on accrue des renseignements de la police locale. Veui<br>ions requises | rs exige que vous effectuiez les vérifications énumé<br>illez cliquer sur "Accepter & Continuer" au bas de la j | rées ci-dessous afin o<br>page afin de procéde | de vous conformer<br>r. | à leurs exigences de       |
| QTÉ                                 | SERVICE REQUIS                                                                                                    | DÉTAILS                                                                                                    |                                                |                         |                            |
| 1                                   | Vérification de Casier Judiciaire Canadien avec<br>l'Information de la Police Locale                                          | Ajouter à votre compte. Comité organisateur des Je<br>vérification.                                             | ux du Québec TR 2025                           | 5 commanditera le c     | oût de cette               |
|                                     |                                                                                                    |                                                                                                    |                                                | Refuser                 | Accepter & continuer       |
| Optimisé                            | par BackCheck <sup>*</sup> Chef de file en matière de vérification d'ar                                                       | ntécédents au Canada                                                                                            |                                                | Po                      | bilique de confidentialité |

Cliquez sur <u>Continuez</u> au service : **Vérification de Casier Judiciaire Canadien avec** 

#### l'information de la Police Locale.

| irifications d'antécédents | erer a rundger vor |         | Bienvenue:                                                                       | D                   | econnexion A                 | propos Poire aux questions Contactez-nous Englis            |
|----------------------------|--------------------|---------|----------------------------------------------------------------------------------|---------------------|------------------------------|-------------------------------------------------------------|
| monCompte                  | Boîte de ré        | ception |                                                                                  |                     |                              |                                                             |
| Compte Bienv               |                    | venue   |                                                                                  |                     | Dernière connexion: 2025-03- |                                                             |
| Modifier votre profil      |                    |         |                                                                                  |                     |                              |                                                             |
| Modifier vos questio       | ons de sécurité    | Appuye  | ez sur Continuer pour soumet                                                     | tre vos informatio  | ns                           |                                                             |
| Modifier votre mot o       | le passe           | 10000   |                                                                                  |                     |                              |                                                             |
| Historique d'achat         |                    |         | SERVICE                                                                          | STATUT              | DATE<br>D'ACHÈVEMENT         | ORGANISATION REQUÉRANTE                                     |
|                            |                    | 0       | Vérification de Casier<br>Judiciaire Canadien avec<br>l'information de la Police | Exige une<br>action |                              | Comité organisateur des Jeux du Continuez<br>Québec TR 2025 |
|                            |                    |         | Locale                                                                           |                     |                              |                                                             |

#### ÉTAPE 3 – IDENTIFICATION DE LA PERSONNE

Complétez tous les champs dans le formulaire de vérification.

- Il faut remplir les champs avec la plus grande exactitude possible. Toutes les

condamnations antérieures doivent être mentionnées, même si elles datent de

plusieurs années et/ou qu'une demande de pardon a été accordée.

- À noter qu'une question facultative du formulaire concerne le Numéro

d'Assurance Sociale (NAS). Nous vous conseillons FORTEMENT d'y répondre, car

cela joue un rôle majeur dans la confirmation de votre identité.

#### Vérification de Casier Judiciaire Canadien avec l'information de la police locale

Complétez le formulaire de question sur votre identité.

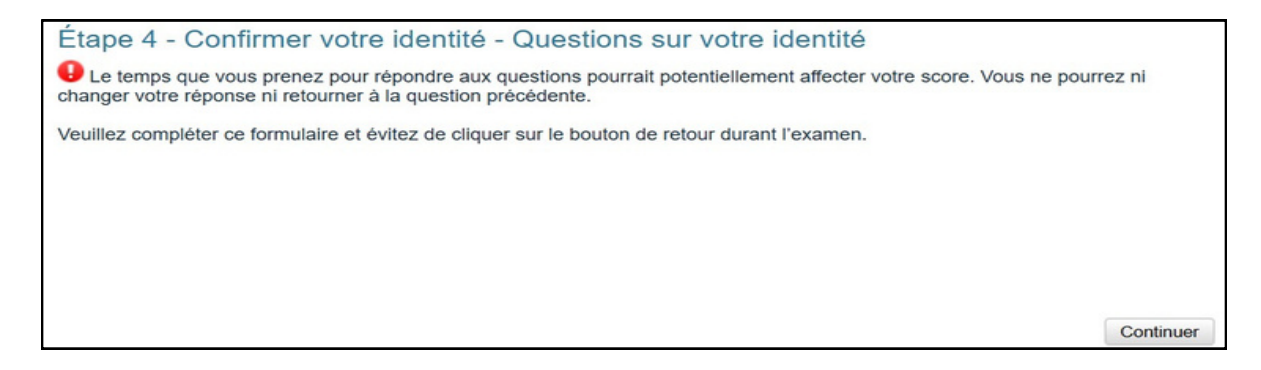

Une fois le formulaire complété, la vérification de votre dossier sera en cours. Vous recevrez une confirmation de votre résultat par courriel.

| MyBackCheck.com<br>Commandez · Conservez · Gérez & Partagez vos<br>vérifications d'antécédents |                                                                                                    | Bienvenue: Joel Le Jannou Déconnexion À propos                                                                                 | Foire aux questions Contactez-nous                                                             |
|------------------------------------------------------------------------------------------------|----------------------------------------------------------------------------------------------------|----------------------------------------------------------------------------------------------------|------------------------------------------------------------------------------------------------|
| monCompte                                                                                      | Boîte de réception                                                                                           |                                                                                                    |                                                                                                |
| Votre vérification                                                                             | on de casier criminel e                                                                                      | st maintenant en cours!                                                                                                    | Contactez-nous                                                                                 |
|                                                                                                |                                                                                                    |                                                                                                    | Si vous avez des questions ou des<br>commentaires, n'hésitez pas à nous<br>envoyer un message. |
| Merci! Vous avez                                                                               | z réussi à vérifier votre identité                                                                           | avec succès en utilisant l'Authentification TransUnion.                                                                        |                                                                                                |
| Merci de garder a                                                                              | à l'esprit:                                                                                                  |                                                                                                    |                                                                                                |
| Ceci n'est Vous seul sauvegard                                                                 | pas une vérification de crédit et r<br>êtes en mesure de voir vos ques<br>lent les questions générées, ni vo | 'affectera en aucune manière votre cote de crédit.<br>lions. myBackcheck.com et TransUnion ne voient pas et ne<br>is réponses. | Envoyer                                                                                        |
|                                                                                                |                                                                                                    | Trans <b>Union</b> .                                                                                                    |                                                                                                |
|                                                                                                |                                                                                                    | Retourner à mon compte                                                                                                    |                                                                                                |

Si votre identification n'est pas concluante, vous devrez continuer avec la vérification d'identité en personne et pour ce faire, télécharger le formulaire suivant : **Vérification d'identité auprès de Postes Canada.** 

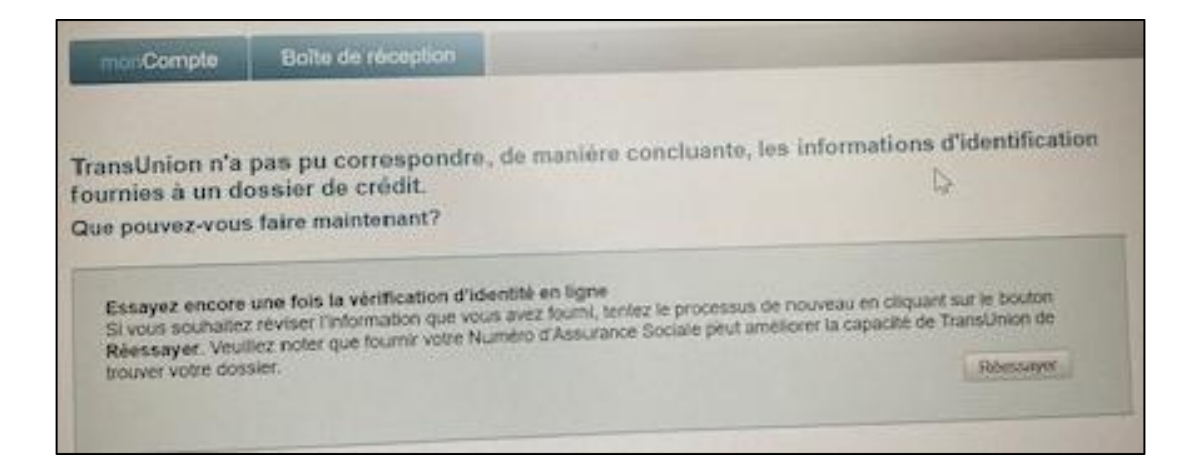

### A. Vérification d'identité auprès de Postes Canada

- Téléchargez et Imprimez le formulaire
- Se rendre à un bureau de Postes Canada
- Avoir 2 pièces d'identité avec photo